Detta är manualen för hur du anmäler lag i TA.

### 1. Förutsättningar för att kunna anmäla ett lag

För att kunna anmäla lag i TA behöver du först och främst ha din förenings inloggningsuppgifter till TA-systemet. Alla föreningar har fått detta utskickat tidigare.

Om du/ni mot förmodan inte ha fått detta eller har glömt lösenordet så hör ni av er till Maria på <u>tavling@stockholmhandboll.se</u>.

Det andra ni behöver för att kunna anmäla era lag är en lista på vilka lag ni ska anmäla inklusive kontaktuppgifter till lagansvarig i respektive lag samt uppgifter om vilken färg lagens huvudställ samt reserv och målvaktsställ har.

TA systemet är en webb-baserad lösning som ni hittar på http://ta.svenskhandboll.se

### 2. Att hitta var man anmäler sina lag

När ni loggat in kommer ni direkt till en översiktssida över vilka lag ni har anmälda till den just nu aktuella säsongen (se bild nedan):

|  | IMPORTERA LAG |           | FÖRENINGSPROFIL | MATCHER | DOKUMENT & UTSKRIFTER |
|--|---------------|-----------|-----------------|---------|-----------------------|
|  | Anmäl lag     | E Spelare |                 |         |                       |

#### Välkommen till SHFTA!

| Du är inloggad som föreningsanvändare    | e från , Stoc            | kholm         |       |          |
|------------------------------------------|--------------------------|---------------|-------|----------|
| AIK Handbollsförening har följande lag a | anmälda för säsongen     |               |       |          |
| $\sim$                                   |                          |               |       |          |
| 🔂 Lägg till 🔀 Återanmäl lag              | 🖺 Spara ändringar 🛛 🖒 Ån | gra ändringar |       |          |
| Dra en korumn hit för att sortera på de  | n                        |               |       |          |
| Säsong                                   | Namn 🖡 🚦                 | Publikt namn  | Klass | Distrikt |
| 2019/2020 🔻 🍸 🏋                          | <b>T</b>                 | <b>T</b>      | • •   | • •      |

Ni anmäler lag genom att klicka på någon av de inringade knapparna på bilden ovan; "Lägg till" eller "Återanmäla lag". Använd "Lägg till" när det är ett nytt lag som ska anmälas som inte funnits tidigare säsonger och "återanmäl lag" om det är ett lag som varit anmält till seriespel tidigare.

# 3. Att anmäla ett nytt lag

Det första ni gör när ni scrollat ner och ska anmäla ett lag är att kolla att rätt säsong är förvalt.

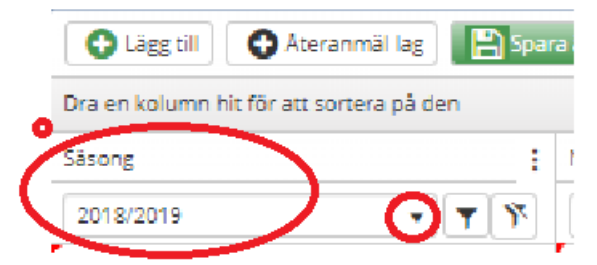

Om ni klickar på pilen som finns till höger (lilla cirkeln) om den säsong som varit så dyker lista upp med fler säsonger som alternativ.

Därefter behöver ni se till att rätt kolumner syns i fönstret, tyvärr syns inte alla de fält ni behöver fylla i, per automatik när ni loggar in. Gör enligt nedan (se även bilden)

1. Klicka på de 3 punkterna längst till höger i en av kolumnrubrikerna, vilken spelar ingen roll men i bilden nedan har vi klickat på punkterna i kolumnen "Kontaktperson email)

2. Välj kolumner (håll muspekaren över alt klicka)

3. Bocka i de rutor som visas på bilden nedan, 3,4,5,6,7 och 8.

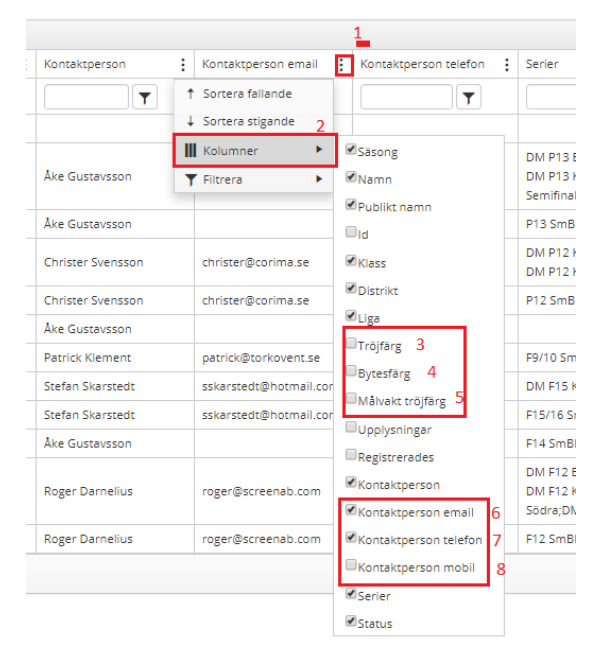

Nu kan vi gå vidare och klicka på knappen "lägg till", då får ni i listan över lag fram en nästan helt tom rad, som ni ska fylla med information enligt nedan (se även bilden):

| 🔁 Lägg til 🕽 🖸 Ate        | ranmäl lag 🛛 🖹 Spara | åndringar D Angra | ändringar |            |        |          |           |                  |               |                     |                       | Exportera som PDF | Exportera till Exce |
|---------------------------|----------------------|-------------------|-----------|------------|--------|----------|-----------|------------------|---------------|---------------------|-----------------------|-------------------|---------------------|
| Dra en kolumn hit för att | sortera på den       | 12                |           |            |        |          |           |                  |               |                     |                       |                   |                     |
| Säsong                    | I Namn ↓ I           | Publikt namn      | Klass :   | Distrikt   | Liga 🚦 | Tröjfärg | Bytesfärg | Målvakt tröjfärg | Kontaktperson | Kontaktperson email | Kontaktperson telefon | Serier            | Status              |
| 201                       |                      | <b></b>           | • •       | • <b>T</b> | · · ·  | <b>T</b> | <b>T</b>  | <b></b>          | <b></b>       | <b>T</b>            | <b></b>               | <b>T</b>          | <b>T</b>            |
| 2018/2019                 | Tingsryds HK 1       | Tingsryds HK 2    | 3         | 4          | 5      | 6        | 7         | 8                | 9             | 10                  | 11                    |                   |                     |

Ni fyller i fälten genom att vänsterklicka med muspekaren i något av fälten (skrivbara fält)

- Namn Det som står här ska ändras till : "föreningens namn+åldersklass som laget anmäls till" exempelvis BK Boll P14. Vi ber er att på alla lag ange namnet enligt ovan. Det namn ni skriver här syns enbart i TA systemet, ingen annanstans. Om alla följer detta får vi lättare att hitta resp lag i systemet.
- Publikt namn I denna ruta, som är det namn som laget kommer ha under serier och resultat vill vi enbart ha föreningens namn. Utan tillägg av åldersklass osv. Dvs om ni ska anmäla BK Boll P14 lag ska det <u>enbart</u> stå BK Boll i denna ruta.
   Undantag: Om ni anmäler mer än ett lag i samma serie behöver vi särskilja lagen åt, i sådant fall är det Okej.
   Ex 1: BK Boll 1 och BK boll 2
   Ex 2: BK Boll Röd BK Boll Vit (Detta gäller åldersklassen barn)
- Klass Här väljer ni i rullistan vilken klass det är ni anmäler till. Följande klasser ska användas: F8 – F19, P8-P19, Herrar, Damer Under inga omständigheter får andra klasser användas då dessa inte syns för oss!

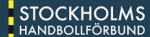

### 4. Distrikt –

**Barn och ungdomslag –** Här väljer ni ALLTID Stockholm, även om det gäller lag som önskar spela i annat distrikt (om önskemålet beviljas ändrar vi distrikt på laget när beslut om önskemålet är fattat)

Seniorlag – Här väljer ni det distrikt som administrerar aktuell serie. För Handbollsligan, Svensk Elit Handboll, Herr- och Damallsvenskan samt division 1, anger ni SHF.

Damer div 2 och Herrar div 3 fördelas administrationen på Tävlingskonferensen mellan distrikten i regions Öst. Är ni osäker på vem som administrerar er serie, kontakta <u>tavling@stockholmhandboll.se</u>. Damer div 3 och 4 samt Herr div 4 och 5 anger ni Stockholm, även om det gäller lag som önskar spela i annat distrikt (om önskemålet beviljas ändrar vi distrikt på laget när beslut om önskemålet är fattat).

### 5. Liga -

Följande ligor ska användas:

Sthf Dam – för alla damlag som ska spela i serie administrerad av Stockholm.
Sthf Herr - för alla herrlag som ska spela i serie administrerad av Stockholm.
Sthf Flick - för alla flicklag även F19. (även de som ev önskat spela i annat distrikt).
Sthf Pojk - för alla pojklag, även P19. (även de som ev önskat spela i annat distrikt)
Sthf DM Dam - för både Damer och F19 som ska spela DM
Sthf DM Herr - för både Herrar och P19 som ska spela DM
Under inga omständigheter får andra ligor användas då dessa inte syns för oss!

6-11. Uppgifter om laget – Här anger ni huvudsaklig tröjfärg, färg på reservställ (bytesfärg), färg på målvaktströja, kontaktperson och dennes kontaktuppgifter.
ALLA dessa uppgifter är obligatoriska att ange.

Uppgifterna går att ändra i efterhand av föreningen själva.

Övriga fält behöver ej fyllas i av föreningen.

# 4. Återanmäl lag från föregående säsong

Klicka på knappen "Återanmäla lag". En ny ruta med en rullista på lag från föregående säsong dyker upp (se bild)

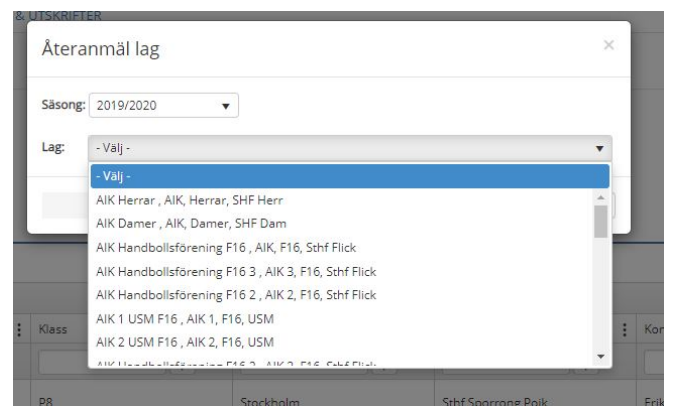

Välj det lag ni vill återanmäla, klicka sedan på OK och därefter på spara knappen uppe till vänster.

Tänk på att dubbelkolla att alla uppgifter under punkt 3 stämmer innan ni sparar!

# 5. Avslutning

För att anmäla fler lag upprepar ni stegen i denna manual tills alla föreningens lag är anmälda.

Vi undanber oss helst att ni anger ert kanslis eller exempelvis en ungdomsansvarigs uppgifter här, utan vi vill ha en LAGANSVARIGS kontaktuppgifter. Den som skrivs in här ska ha befogenhet att för lagets räkning ta beslut om att flytta eller ställa in match och ska vara en ledare som oftast är med laget när de spelar match. Av den anledningen lämpar sig en förenings kansli eller ungdomsansvarig eller liknande dåligt. Vi är medvetna om att man kanske inte vet exakt vem som kommer vara ansvarig ledare. I sådant fall är det OK att ange namn och kontaktuppgifter till ANSVARIG för anmälan alt uppgifter till föreningens kansli.

#### I SÅDANT FALL ÄR DET FÖRENINGENS ANSVAR ATT SE TILL ATT KON-TAKTINFORMATIONEN UPPDATERAS NÄR MAN VET VEM SOM ÄR LA-GANSVARIG FÖR RESPEKTIVE LAG!

För att anmäla fler lag upprepar ni stegen i denna manual tills alla föreningens lag är anmälda.

Stöter ni på problem eller undrar något om det som står i manualen, kontakta tavling@stockholmhandboll.se